# acmailer のバージョンアップ方法

2023/7/7 松愛会 HP 委員会 2023/7/19 追加・改訂<sup>1</sup>

#### 0. はじめに

バージョンアップ方法全体については下記の記事を参照してください。 以下、ポイントを少し補足説明します。 バージョンアップ手順(CGI版) | acmailer オンラインマニュアル

1. acmailer アンインストール方法

| Comparison       With Action         ver 4.0.6       【管理者】でログイン中         TOP       メールアドレス管理       配信履歴         各種設定       メールデンブレート       メルマガ登録フォーム         画像管理 |                                                                                                    |  |  |  |
|----------------------------------------------------------------------------------------------------|----------------------------------------------------------------------------------------------------|--|--|--|
| menu                                                                                                    | 各種設定 システム設定                                                                                                    |  |  |  |
| 又一儿認定                                                                                                    | シー・シー・シー・シー・シー・シー・シー・シー・シー・シー・シー・シー・シー・シ                                                                       |  |  |  |
|                                                                                                    | ログインID honbu-test<br>※半角英教字                                                                                    |  |  |  |
| システム設定                                                                                                    | パスワード            ※半角苗数字                                                                                        |  |  |  |
|                                                                                                    | →アンインストール補助画面へ<br>アンインストール補助<br>※アンインストール補助画面で削除したファイルは二度と元には戻せませんのでご注意ください。                                   |  |  |  |
| menu                                                                                                    | 各種設定 アンインストール補助                                                                                                |  |  |  |
| メール設定       自由項目設定       全般設定       空メール設定                                                                                                    | 削除を実行すると、ACMAILERが作成したdataディレクトリとsessionディレクトリが削除されることになります。<br>削除される前にバックアップを取るなどの作業をお願いします。<br>ACMAILERデータ削除 |  |  |  |

アンインストールが終わると下記が表示されますが、ディレクトリの削除は不要です。

## ACMAILERのご使用ありがとうございました。

dataディレクリとsessionディレクトリを削除しました。 インストール先のディレクトリを削除してアンインストール完了となります。

<sup>1</sup> 奈良西支部さんのご経験を元に追記

### 2. acmailer インストール方法

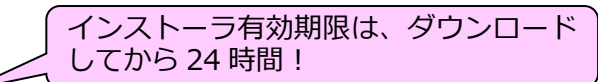

(1) 「install.cgi」ファイルを適切なフォルダにダウンロードしてから、FileZilla などを 使って下記のフォルダにアップロードしてください:下図参照

(各支部旧 HP に FTP で入った際の「acmailer」フォルダの直下にアップロード)

| 🛃 ibaraki - ftpes://ibaraki@www.shoai.ne.jp -                                                                                                    | FileZilla                         |              |         |                |                    |                   |                 | _    | ×    |
|----------------------------------------------------------------------------------------------------|-----------------------------------|--------------|---------|----------------|--------------------|-------------------|-----------------|------|------|
| ファイル(F) 編集(E) 表示(V) 転送(T) サーバー(S)                                                                                                    | ブックマーク(B) ヘルプ(H)                  |              |         |                |                    |                   |                 |      |      |
| H - E T T # C # 8                                                                                                    | 1, 🏋 🔍 🔍 🧄                        |              |         |                |                    |                   |                 |      |      |
| ホスト(H): ユーザー名(U):                                                                                                    | パスワード(                            | N):          | ポート(P): | クイック           | ク接続(Q) ▼           |                   |                 |      |      |
| 状態: ログインしました                                                                                                    |                                   |              |         |                |                    |                   |                 |      | ^    |
| 状態: ディレクトリ リストを取得中                                                                                                    |                                   |              |         |                |                    |                   |                 |      |      |
| 状態: "/" のディレクトリ リストの表示成功                                                                                                    |                                   |              |         |                |                    |                   |                 |      | ~    |
| ローカル サイト: Z:¥user¥Yasushi¥10HP委員会¥09                                                                                                    | 技術資料¥acmailer¥                    |              | ~       | リモート サイト: /acm | nailer             |                   |                 |      | ~    |
| ● 01支部HP責任者専用<br>● 05技術資料<br>● 05技術資料<br>● 05技術資料<br>● 05技術資料<br>● 05技術資料<br>● 05<br>05<br>05<br>05<br>05<br>05<br>05<br>05<br>05<br>05<br>05<br>05<br>05<br>0 | 用ページ<br>uu_test                   |              | ~       | ecmailer       | je                 |                   |                 |      | <    |
| 名前                                                                                                    | サイズ 種類 更新日時                       | ŧ Ŭ          | ^       | 名前             | ^                  | サイズ 種業            | 頁 更新日時          |      | パ- ^ |
| <u></u>                                                                                                    |                                   |              |         | 1.             |                    |                   |                 |      |      |
| install.cgi                                                                                                    | 12,919 CCL 77/ 11, 2023/07        | /07.10:54:21 |         | css            |                    | ファ                | 1/1/ 2022/01/27 |      | dn   |
| ▶ 20230706テーマ別研修会:acmailer.pdf                                                                                                    | ナッフロード(0)                         | D:58:26      |         | i i            |                    | ファ                | 1JL 2022/01/27  |      | dn   |
| ■ 20230706テーマ別研修会:acmailer.pptx ■                                                                                                    | 11 (C) 1/2 2/2(A)                 | 0:56:17      |         | image          |                    |                   | 1 JV 2022/01/27 |      | dn   |
|                                                                                                    | 開く(O)                             | 0:49:20      |         | ing            |                    | יז <i>ר</i><br>קר | 1 JU 2022/01/27 |      | dn V |
| Thumbs.db                                                                                                    | (m来(E)                            | 2:05:30      | ~       | <              |                    |                   |                 |      | >    |
| 1 個のファイルを選択 合計サイズ: 12,819 パイト                                                                                                    | ナイレクトリの作成(C)<br>ディレクトリも作成して移動の    |              |         | 55 個のファイルと 9 個 | 固のディレクトリ 合計サイズ: 20 | 0,047 バイト         |                 |      |      |
| サーバー/ローカル ファイ 方向 リモート ファイル                                                                                                    | ティンテッショーFRUC(参助(Y)<br>最新の情報に更新(F) |              |         |                |                    |                   |                 |      |      |
|                                                                                                    | 削除(D)                             |              |         |                |                    |                   |                 |      |      |
| キューファイル 失敗した転送 成功した                                                                                                    | 名前の変更(R)                          |              |         |                |                    |                   |                 |      |      |
|                                                                                                    |                                   |              |         |                |                    |                   | -L‡ 🔊 🚱 🔒       | : なし | •• . |

#### (2) 「install.cgi」ファイルのパーミッション変更:下図参照

| 🛃 ibaraki - ftpes://ibaraki@www.shoai.ne.j                                                                                                    | p - FileZilla                                                                                                    |                                                              |                                                                                                    | - 0       | ×                          |
|----------------------------------------------------------------------------------------------------|----------------------------------------------------------------------------------------------------|--------------------------------------------------------------|----------------------------------------------------------------------------------------------------|-----------|----------------------------|
| ファイル(F) 編集(E) 表示(V) 転送(T) サーバー(:                                                                                                    | S) ブックマーク(B) ヘルプ(H)                                                                                                    |                                                              |                                                                                                    |           |                            |
| H - ETT# C # 8 5                                                                                                    | 🗙 📜 🏋 🔍 🗢 🦚                                                                                                    |                                                              |                                                                                                    |           |                            |
| ホスト(H): ユーザー名(U):                                                                                                    | パスワード(W):                                                                                                    | ポート(P): クイック接続(Q) マ                                          |                                                                                                    |           |                            |
| 状態: ログインしました                                                                                                    |                                                                                                    |                                                              |                                                                                                    |           | ^                          |
| 状態: ディレクトリ リストを取得中                                                                                                    |                                                                                                    |                                                              |                                                                                                    |           |                            |
| 状態: "/" のディレクトリ リストの表示成功                                                                                                    | 1                                                                                                    |                                                              |                                                                                                    |           | ~                          |
| ローカル サイト: Z:¥user¥Yasushi¥10HP委員会¥                                                                                                    | 09技術資料¥acmailer¥                                                                                                    | <ul> <li>リモート サイト: /acmailer</li> </ul>                      |                                                                                                    |           | ~                          |
| ● ■ 01支部HP責任者)<br>● ■ 09技術資料<br>● ■ acmailer<br>● ■ backup_ho<br>ー ■ backup_mi<br>ー ■ backup_mi                                                        | 専用ページ<br>nbu_test<br>e                                                                                                    |                                                              |                                                                                                    |           | ^<br>_                     |
| 名前<br>————————————————————————————————————                                                                                                    | サイズ 種類 更新日時<br>12.819 CGI ファイル 2023/07/07 10:54:21                                                                                                    | ▲ 名前<br>▲ import.cgi<br>■ index.cgi                          | サイズ 種類 更新日時<br>2,538 CGI ファ 2022/01/27<br>2.214 CGI ファ 2022/01/27                                                          |           | /(- ^<br>-rw<br>-rw        |
| <ul> <li>20230706テーマ別研修会:acmailer.pdf</li> <li>20230706テーマ別研修会:acmailer.ptx</li> <li>テスト用アドレス特殊文字_Excel経由.csv</li> <li>テスト用アドレス特殊文字 org.csv</li> </ul> | 635,928 Adobe A 2023/07/06 10:58:26<br>64,476 Microsoft 2023/07/06 10:56:17<br>417 Microsoft 2023/07/06 10:49:26<br>445 Microsoft 2023/07/06 10:47:03 | install.cgi<br>jogin.cgi<br>logoin_ctl.cgi<br>logout_ctl.cgi | <ul> <li>         ダウンロード(D)         <ul> <li>キューにファイルを追加(A)             </li> <li>表示/編集(V)         </li> </ul> </li> </ul> | 05:00     | -nv<br>-rv<br>-rv<br>-rv V |
| Thumbs.db                                                                                                    | 147,456 Data Bas 2023/06/07 12:05:30                                                                                                    | <ul> <li></li> <li></li> </ul>                               | ディレクトリの作成(C)                                                                                                    |           | >                          |
| 1 個のファイルを選択 合計サイズ: 12,819 パイト                                                                                                    |                                                                                                    | 1 個のファイルを選択 合計サイズ: 12,819 パイト                                | ディレクトリを作成して移動(Y)                                                                                                    |           |                            |
| サーバー/ローカル ファイ 方向 リモート ファイル                                                                                                    | サイズ 優先 状態                                                                                                    |                                                              | 新しいファイルの作成(T)<br>最新の情報に更新(F)                                                                                               |           |                            |
| キューファイル 失敗した転送 成功した転                                                                                                    | 誌送 (3)                                                                                                    |                                                              | 削除(E)<br>名前の変更(R)                                                                                                    |           |                            |
| Yasush                                                                                                    | i Morim2023/06/09 10:07:15 10,.                                                                                                    | サーバー/ローカル ファイ 方向 リモート ファイノ ニーガルの時                            | バーミッジョンの変更(F)                                                                                                    | <u>ال</u> |                            |

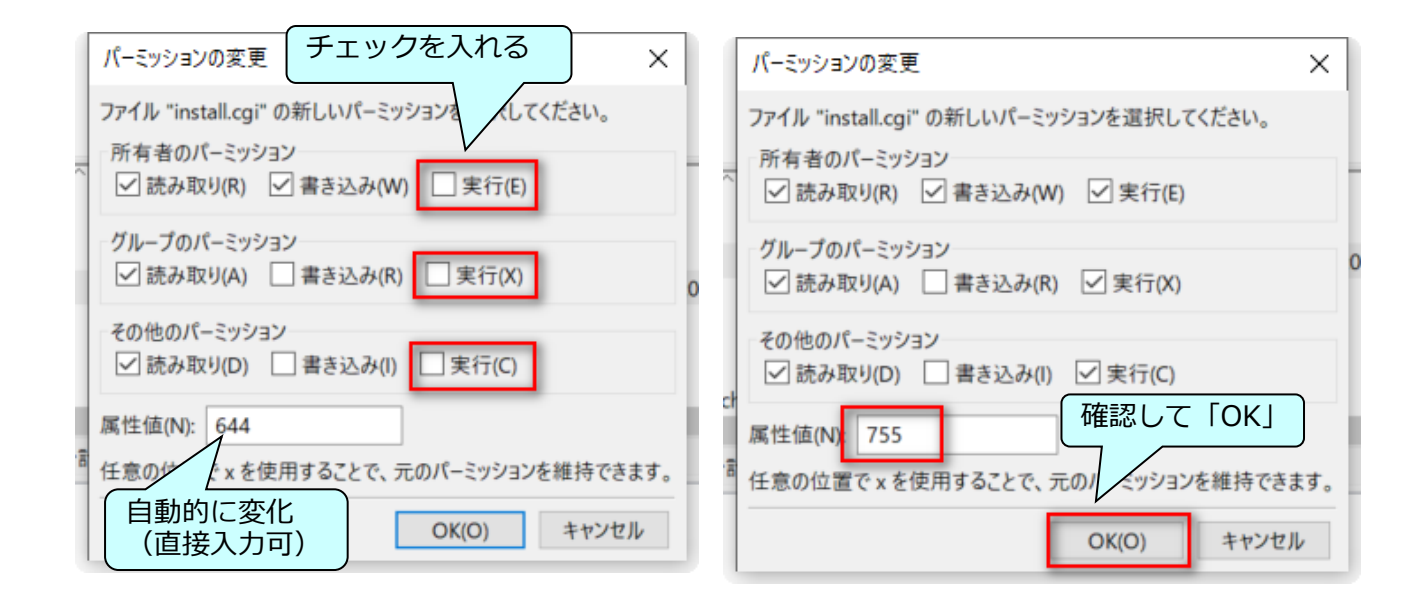

(3) 「install.cgi」の実行:下記の URL にアクセス

https://www.shoai.ne.jp/支部 ID/acmailer/install.cgi

| acmailer CGI Automatic Installer                                           |
|----------------------------------------------------------------------------|
| エーシーメーラーCGIオートインストーラーへようこそ                                                 |
| これより「acmailer4.0.6」のインストールを<br>行います。<br>下の開始ボタンをクリックし、インストール<br>を開始してください。 |
| ※すでにファイルが存在する場合は上書き<br>されますのでご注意ください。                                      |
| 開始                                                                         |

## (4) インストール完了 → 初期設定画面

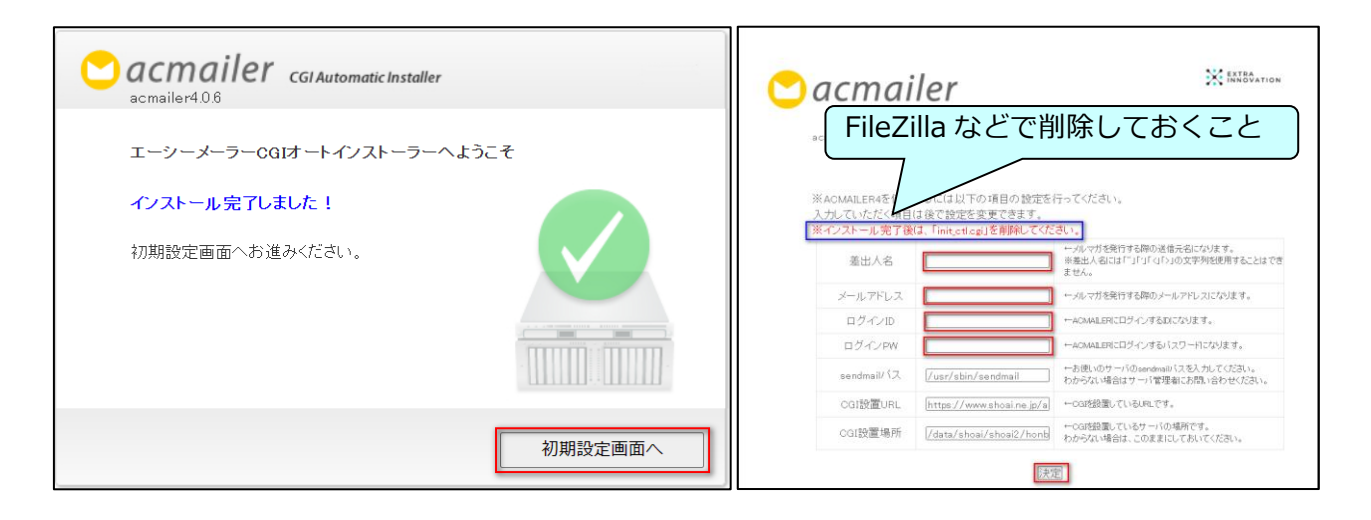

# (5) バックアップファイルをインポート

| <b>or acmai</b><br>TOP ۲-ル配信 ۲-, | Ver 4.0.6 【管理者】でログイン中       ● ログアウト         ルアドレス管理       配信履歴       各種設定       メールテンブレート       メルマガ登録フォーム       画像管理 |
|----------------------------------|----------------------------------------------------------------------------------------------------|
|                                  |                                                                                                    |
| menu                             | 各種設定 設定インボート                                                                                                    |
| メール 設定                           | 設定インボート                                                                                                    |
| 自由項目設定                           | ここでアップロードされる内容は取り消しできません。                                                                                             |
| システム設定                           | ドで再度ログインしなければなりません。                                                                                                   |
| 送信サーバー設定                         | アップロードする前に <u>こちら</u> より対象の設定ファイルを <u>バックアップ</u> を取得されることをお勧めします。                                                     |
| 空メール設定                           | メール・システム・送信サーバー・空メール・予約配信・不着・トッブページメモ・携帯ドメイノ設定                                                                        |
| 予約配信設定                           | ファイルの選択 admin20230704.csv アッブロード                                                                                      |
| 不着メール設定                          |                                                                                                    |
| - 不着メール管理                        | 自由項目設定                                                                                                    |
| トッフペーンメモ                         | 「アップロード」を忘れずに!                                                                                                    |
| 病令トンイン設定<br>                     | 白動版行行又一世。設定                                                                                                    |
|                                  | ファイルの選択<br>ファイルが選択されていません<br>アップロード                                                                                   |
|                                  |                                                                                                    |
| 設定インボート                          | メールテンブレート設定<br>ファイルの選択 ファイルが選択されていません アッブロード                                                                          |

※ご質問やご相談は下記までお願い申し上げます。 hpcontact@shoai.ne.jp